## E-BUSINESS QUICK GUIDE

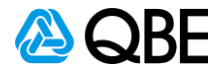

## **NSW Stamp Duty Exemption via Endorsement**

| Endorse Policy                                                                                                    |                                                                                           | Diak                                                                                                    |                                                                                                    |                                                                                                    |
|----------------------------------------------------------------------------------------------------|-------------------------------------------------------------------------------------------|----------------------------------------------------------------------------------------------------|----------------------------------------------------------------------------------------------------|----------------------------------------------------------------------------------------------------|
| Click on Liability Risk                                                                                                    | and select Modify F                                                                       | RISK                                                                                                    |                                                                                                    |                                                                                                    |
|                                                                                                    |                                                                                           |                                                                                                    |                                                                                                    |                                                                                                    |
|                                                                                                    |                                                                                           |                                                                                                    |                                                                                                    | Account: :                                                                                                    |
| BUSINESS > Endorsement - 30                                                                                                    | er details                                                                                |                                                                                                    | Inception: 19/06/2020 • Effective: 22                                                                                                    | 2/06/2020 • Expiry: 19/06/2                                                                                                    |
| i oncy a custom                                                                                                    | er details                                                                                |                                                                                                    |                                                                                                    |                                                                                                    |
| Policy Customer Premi                                                                                                    | ium                                                                                       |                                                                                                    |                                                                                                    |                                                                                                    |
| Policy Summary                                                                                                    |                                                                                           |                                                                                                    |                                                                                                    |                                                                                                    |
| Here is a summary of the situ                                                                                                    | ations and risks you've added                                                             | d.                                                                                                    |                                                                                                    |                                                                                                    |
| Situations                                                                                                    |                                                                                           | Associated Risks                                                                                                    | Status                                                                                                    | Premium                                                                                                    |
| 784205 - ACCOUNTANT                                                                                                    |                                                                                           | Liability                                                                                                    |                                                                                                    | \$0.00                                                                                                    |
| 13 HILL                                                                                                    | NSW 2162 -                                                                                | Modify Riak                                                                                                    |                                                                                                    |                                                                                                    |
|                                                                                                    |                                                                                           | View Risk                                                                                                    |                                                                                                    |                                                                                                    |
|                                                                                                    |                                                                                           | Delete Risk                                                                                                    |                                                                                                    |                                                                                                    |
|                                                                                                    |                                                                                           |                                                                                                    |                                                                                                    |                                                                                                    |
| Abandon Add Situation O                                                                                                    | iptions 🔺                                                                                 |                                                                                                    |                                                                                                    | Next                                                                                                    |
| Abandon Add Situation o<br>Modify Liability Risk<br>Select Yes to the NSV<br>@ QBE                                                                                                    | ptions ►<br>V Small Business S                                                            | Stamp Duty Question                                                                                                    |                                                                                                    | Next<br>Account:                                                                                                    |
| Abandon Add Situation O<br>Modify Liability Risk<br>Select Yes to the NSV<br>@ QBE<br>BUSINESS > Endersoment - 30                                                                                                    | Pptions ►<br>V Small Business S                                                           | Stamp Duty Question                                                                                                    | Inception: 19/06/2020 • Effective: 22/                                                                                                    | Next<br>Account:<br>/06/2020 • Expiry: 19/06/20                                                                                                    |
| Abandon Add Situation o<br>Modify Liability Risk<br>Select Yes to the NSV<br>@ QBE<br>BUSINESS > Endorsement - 30<br>Risk details                                                                                                    | Pptions A<br>V Small Business S                                                           | Stamp Duty Question                                                                                                    | Inception: 19/06/2020 • Effective: 22/                                                                                                    | Next<br>Account:<br>/06/2020 • Expiry: 19/06/20                                                                                                    |
| Abandon Add Situation o<br>Modify Liability Risk<br>Select Yes to the NSV<br>Carbon Select<br>Select Yes to the NSV<br>Carbon Select<br>Select Yes to the NSV<br>Select Yes to the NSV<br>Select Yes to the N | V Small Business S                                                                        | Stamp Duty Question                                                                                                    | Inception: 19/06/2020 + Effective: 22/                                                                                                    | Next<br>Account:<br>/06/2020 • Expiry: 19/06/20                                                                                                    |
| Abandon Add Situation o<br>Modify Liability Risk<br>Select Yes to the NSV<br>@ QBE<br>BUSINESS > Endersoment - 30<br>Risk details<br>Liability Premium<br>Situation                                                                                                    | Pptions -<br>V Small Business S                                                           | Stamp Duty Question                                                                                                    | Inception: 19/06/2020 • Effective: 22/                                                                                                    | Next<br>Account:<br>/06/2020 • Expiry: 19/06/20                                                                                                    |
| Abandon Add Situation O<br>Modify Liability Risk<br>Select Yes to the NSV<br>@ QBE<br>BUSINESS > Endorsement - 30<br>Risk cletails<br>Liability Premium<br>Situation<br>131                                                                                                    | Pptions A<br>V Small Business S                                                           | Stamp Duty Question                                                                                                    | Inception: 19/06/2020 • Effective: 22/                                                                                                    | Next<br>Account:<br>/06/2020 • Expiry: 19/06/20                                                                                                    |
| Abandon Add Situation O<br>Modify Liability Risk<br>Select Yes to the NSV<br>@ QBE<br>BUSINESS > Endorsement - 3(<br>Risk cletails<br>Liability Premium<br>Situation<br>131<br>HILL 2162 NSW                                                                                                    | V Small Business S                                                                        | Stamp Duty Question                                                                                                    | Inception: 19/06/2020 • Effective: 22/ ility \$ 2000000                                                                                                    | Account:           /06/2020 • Expiry: 19/06/20           Excess           •           500 •                                                                                |
| Abandon Add Situation O<br>Modify Liability Risk<br>Select Yes to the NSV<br>Carbon Situation<br>Situation<br>131<br>HILL 2162 NSW<br>Risk Details                                                                                                    | V Small Business S                                                                        | Stamp Duty Question                                                                                                    | Inception: 19/06/2020 + Effective: 22/<br>Sum Insured<br>sility \$ 2000000<br>ysical Control \$ 0                                                                                                    | Account:           /06/2020 • Expiry: 19/06/20           Excess           • 500 •                                                                                          |
| Abandon Add Situation O<br>Modify Liability Risk<br>Select Yes to the NSV<br>@ QBE<br>BUSINESS > Endersonnent - 37<br>Risk cletails<br>Liability Premium<br>Situation<br>131<br>HTLL 2162 NSW<br>Business<br>Duspice                                                                                                    | ACCOUNTANT                                                                                | Stamp Duty Question                                                                                                    | Inception: 19/06/2020 • Effective: 22/ Inception: 19/06/2020 • Effective: 22/ Inception: 19/06/2 | Account:           /06/2020 • Expiry: 19/06/200           Excess           •         500 •           Select         No           Yes         Yes                           |
| Abandon Add Situation O<br>Modify Liability Risk<br>Select Yes to the NSV<br>Carbon Select Yes to the NSV<br>Carbon Select Yes to the NSV<br>Carbon Select Yes to the NSV<br>Carbon Select Yes to the NSV<br>Carbon Select Yes to the NSV<br>Carbon Select Yes to the NSV<br>Carbon Select Yes to the NSV<br>Carbon Select Yes to the NSV<br>Carbon Select Yes to the NSV<br>Carbon Select Yes to the NSV<br>Select Yes to the NSV<br>Carbon Select Yes to the NSV<br>Carbon Select Yes to the NSV<br>Ca                                                     | PPTIONS -<br>V Small Business S                                                           | Stamp Duty Question                                                                                                    | Inception: 19/06/2020 + Effective: 22/ Sum Insured Hilty \$ 2000000 ysical Control \$ 0 Business Stamp Duty Exemption Completed                                                                                                    | Account:           /06/2020 • Expiry: 19/06/20           Excess           • 500 •           Select:           No                                                           |
| Abandon Add Situation O<br>Modify Liability Risk<br>Select Yes to the NSV<br>Select Yes to the NSV<br>Select Yes to the NS               | ACCOUNTANT<br>Select                                                                      | Stamp Duty Question                                                                                                    | Inception: 19/06/2020 • Effective: 22/ Inception: 19/06/2020 • Effective: 22/ Inception: 19/06/2 | Next<br>Account:<br>/06/2020 • Expiry: 19/06/20<br>Excess<br>• 500 •<br>Select<br>No<br>Yes                                                                                |
| Abandon Add Situation O<br>Modify Liability Risk<br>Select Yes to the NSV<br>Carbon Select Yes to the NSV<br>Carbon Select Yes to the                                                        | ACCOUNTANT<br>Select<br>Select                                                            | Stamp Duty Question  Liability  Limit of List  Coods in Ph  NSW Small  Declaration  Attachments  Interested F  Columns  Interested F  Columns  Interested F  Columns  Interested F  Columns  Interested F  Columns  Interested F  Columns  Interested F  Columns  Interested F  Columns  Interested F  Columns  Interested F  Columns  Interested F  Columns  Interested F  Columns  Interested F  Columns  Interested F  Columns  Interested F  Interested F  Int | Inception: 19/06/2020 • Effective: 22/ ility \$ 2000000 vsical Control \$ 0 Business Stamp Duty Exemption Completed Party General Page Click to view, amend or add                                                                                                    | Account:           /06/2020 • Expiry: 19/06/202           Excess           • 500 •           Select           Yes           details                                        |
| Abandon Add Situation O   Modify Liability Risk   Select Yes to the NSV   Color O O   Color O O   Business Description O   Property owner only Annual Turnover No of Employees                                                                                                    | PPTIONS -<br>V Small Business S<br>BPK<br>ACCOUNTANT<br>ACCOUNTANT<br>Select<br>\$ 0<br>2 | Stamp Duty Question                                                                                                    | Inception: 19/06/2020 + Effective: 22/                                                                                                    | Next           Account:           /06/2020 + Expiry: 19/06/200           Excess           •           500 •           Select           No           Vess           details |

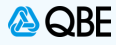

## Stage 3. Pop up message The following pop up message will appear Select Close and then Next to continue through the policy Please amend the following NSW Small business Stamp Duty Exemption eligibility changed. Manual Referral Required by Intermediary. Close

| BUSINESS > Endorsement             | nt 30                                             |         |                       | Inception                                      | : 19/06/2020 • Effe       | ective: 22/06/2020 •  | Account:<br>Expiry: 19/06/2021 |
|------------------------------------|---------------------------------------------------|---------|-----------------------|------------------------------------------------|---------------------------|-----------------------|--------------------------------|
| Liability Accredit                 | ation Premium                                     |         |                       |                                                |                           |                       |                                |
| Situation                          | HILL NSW 2162                                     |         |                       |                                                | Premium Ac<br>Not Applied | ljustment<br>Adjust ▼ |                                |
|                                    | FAP                                               | Premium | Levies                | ☑ S/Duty                                       | GST                       | Total                 | Comm                           |
| Liability                          | \$265.52                                          | \$0.00  | \$0.00                | \$0.00                                         | \$0.00                    | \$0.00                | \$0.00                         |
| Total                              | \$265.52                                          | \$0.00  | \$0.00                | \$0.00                                         | \$0.00                    | \$0.00                | \$0.00                         |
| Clauses                            |                                                   |         | Under                 | writing Information                            |                           |                       |                                |
| CIP - AUS COMM.<br>SBE - SMALL BUS | INS. PROTECTION WORDINGS<br>SINESS NSW STAMP DUTY |         | Info<br>Pleas<br>cond | rmation<br>e ensure you review clau<br>itions. | ise wordings as th        | ey are part of the    | terms and                      |

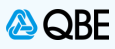

| Refer to Underwrite                                 | er                                            |                                |              |                 |                 |                      |                            |
|-----------------------------------------------------|-----------------------------------------------|--------------------------------|--------------|-----------------|-----------------|----------------------|----------------------------|
| At the final premium<br>Then select <b>Refer to</b> | page, click on <b>Co</b><br>D Underwriter. Ur | <b>mplete</b><br>derwriter wil | l need to po | st correct Retu | ırn Premiu      | m for the e          | exemption.                 |
| 🙆 QBE                                               |                                               |                                |              |                 |                 |                      | Account:                   |
| BUSINESS > Endorsement - 30                         | ner details                                   |                                |              | Inception       | n: 19/06/2020 • | Effective: 22/06/202 | 0 • Expiry: 19/06/2021     |
| Policy Customer Pre                                 | mium                                          |                                |              |                 |                 |                      |                            |
| Policy Premium E                                    | Breakdown                                     |                                |              |                 |                 |                      |                            |
|                                                     | FAP                                           | Premium                        | Levies       | ☑ S/Duty        | GST             | Total                | 🗹 Comm                     |
| <b>H</b> 13                                         | HILL NSW 2162                                 |                                |              |                 |                 |                      |                            |
| Liability                                           | \$265.52                                      | \$0.00                         | \$0.00       | \$0.00          | \$0.00          | \$0.00               | \$0.00                     |
| Grand Total                                         | \$265.52                                      | \$0.00                         | \$0.00       | \$0.00          | \$0.00          | \$0.00               | \$0.00                     |
| Underwriting Information                            | n                                             |                                |              | Premium Sum     | mary            |                      |                            |
| Information                                         |                                               |                                |              | Annual Pre      | mium            |                      | \$0.00                     |
| Please ensure you review o                          | lause wordings as they are pa                 | rt of the terms and c          | onditions.   | Commissio       | n               |                      | \$0.00                     |
|                                                     |                                               |                                |              | GST on Com      | mission         |                      | \$0.00                     |
|                                                     |                                               |                                |              | Net Premiu      | m               | Refer                | to Underwriter             |
|                                                     |                                               |                                |              |                 |                 | Comp                 | lete Transaction           |
|                                                     |                                               |                                |              |                 |                 | Comp                 | lete Transaction and Print |
| $\frown$                                            |                                               |                                |              |                 |                 |                      |                            |

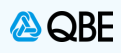

| ick off the iteration  |                                                                                                    |                                                                    |
|------------------------|----------------------------------------------------------------------------------------------------|--------------------------------------------------------------------|
| elect NSW Small        | Business SD Exemption as the reason for the                                                                                                    | referral                                                           |
| 🙆 QBE                  |                                                                                                    | Account:                                                           |
| BUSINESS > Endorsement | t - 30 BPK                                                                                                    | Inception: 19/06/2020 • Effective: 22/06/2020 • Expiry: 19/06/2021 |
| <b>Referral</b> info   | ormation                                                                                                    |                                                                    |
|                        |                                                                                                    |                                                                    |
| Back to Policy Premium | n                                                                                                    |                                                                    |
|                        | Referral Information                                                                                                    |                                                                    |
|                        | () No cover is in place until we confirm acceptance.                                                                                                    |                                                                    |
|                        | Referral Reason                                                                                                    |                                                                    |
|                        | Select<br>Pricing Clarification                                                                                                    |                                                                    |
|                        | Premium Adjustment<br>Commission Adjustment                                                                                                    |                                                                    |
|                        | Net Rating Required<br>Cover Adjustment<br>Policy Clauses Query                                                                                                    |                                                                    |
|                        | Verify Occupation<br>General Page Note<br>Interested Party                                                                                                    |                                                                    |
|                        | Change of Expiry Date<br><u>Consideration for No Claim Bonus Adjustment</u><br>NEW Small Registers SD Examption                                                                                                    |                                                                    |
|                        | Chancial Hardship Covid19                                                                                                    |                                                                    |
|                        |                                                                                                    |                                                                    |
|                        |                                                                                                    |                                                                    |
|                        |                                                                                                    |                                                                    |
|                        |                                                                                                    |                                                                    |
|                        |                                                                                                    |                                                                    |
|                        | Refer to: (You may select multiple addresses)                                                                                                    |                                                                    |
|                        | Refer to: (You may select multiple addresses)                                                                                                    |                                                                    |
|                        | Refer to: (You may select multiple addresses)                                                                                                    |                                                                    |
| elect Referral Ac      | Refer to: (You may select multiple addresses)                                                                                                    |                                                                    |
| elect Referral Ac      | Refer to: (You may select multiple addresses)          Image: Image: Im |                                                                    |
| elect Referral Ac      | Refer to: (You may select multiple addresses)          Image: Image: Im |                                                                    |
| elect Referral Ac      | Refer to: (You may select multiple addresses)                                                                                                    |                                                                    |
| elect Referral Ac      | Refer to: (You may select multiple addresses)                                                                                                    |                                                                    |
| elect Referral Ac      | Refer to: (You may select multiple addresses)                                                                                                    |                                                                    |
| elect Referral Action  | Refer to: (You may select multiple addresses)                                                                                                    | ✓                                                                  |
| lect Referral Ac       | Refer to: (You may select multiple addresses)   Image: Image: Im        |                                                                    |
| lect Referral Ac       | Refer to: (You may select multiple addresses)                                                                                                    |                                                                    |
| elect Referral Ac      | Refer to: (You may select multiple addresses)   Image: Image: Im        |                                                                    |
| elect Referral Ad      | Refer to: (You may select multiple addresses)   Image: Image: Im        |                                                                    |
| elect Referral Ac      | Refer to: (You may select multiple addresses)     Image: Image: Image                 |                                                                    |
| elect Referral Ad      | Refer to: (You may select multiple addresses)                                                                                                    |                                                                    |
| elect Referral Ac      | Refer to: (You may select multiple addresses)                                                                                                    |                                                                    |
| elect Referral Ad      | Refer to: (You may select multiple addresses)                                                                                                    |                                                                    |
| elect Referral Ac      | Refer to: (You may select multiple addresses)                                                                                                    |                                                                    |
| elect Referral Ad      | Refer to: (You may select multiple addresses)                                                                                                    |                                                                    |
| elect Referral Ac      | Refer to: (You may select multiple addresses)                                                                                                    |                                                                    |
| elect Referral Ad      | Refer to: (You may select multiple addresses)                                                                                                    |                                                                    |
| elect Referral Ac      | Refer to: (You may select multiple addresses)                                                                                                    |                                                                    |